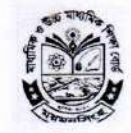

মাধ্যমিক ও উচ্চ মাধ্যমিক শিক্ষা বোর্ড, ময়মনসিংহ।

E-mail : <u>chairmanbisemym@gmail.com</u>, www.mymensingheducationboard.gov.bd

স্মারক নং- ময়শিবো/প্রশা/আইটি/০২/২৪(২৫)/৪০/০৩

তারিখঃ ০৩/০৬/২০২৫ খ্রিঃ

### ফ্রেশ ও হারানো ডকুমেন্টস উত্তোলন সংক্রান্ত জরুরী বিজ্ঞপ্তি

মাধ্যমিক ও উচ্চমাধ্যমিক শিক্ষা বোর্ড, ময়মনসিংহ- এর সেবা গ্রহীতা সকলের জন্য জানানো যাচ্ছে যে, অত্র বোর্ডের ওয়েবসাইটে "Application For Fresh / Lost Documents" একটি বাটন চালু করা হয়েছে। এই বাটন ব্যবহার করে অনলাইনের মাধ্যমে যে কোন স্থান থেকে অত্র বোর্ডের "Fresh / Lost Documents" উত্তোলনের জন্য আবেদন করা যাবে। পরবর্তীতে Documents প্রস্তুত হলে বোর্ড হতে এসএমএস পাওয়ার পরে মূল কপি জমা দিয়ে "Fresh / Lost Documents" সংগ্রহ করতে হবে।

বি: দ্র: ফ্রেশ ও হারানো ডকুমেন্টস উত্তোলন জন্য ম্যানুয়ালী কোন আবেদন গ্রহনযোগ্য হবে না।

সংযুক্তি:

১। আবেদনের ম্যানুয়াল।

চেয়ারম্যান মহোদয়ের নির্দেশক্রমে

( প্রফেসর মো: সফিউদ্দিন সেখ) সচিব মাধ্যমিক ও উচ্চমাধ্যমিক শিক্ষা বোর্ড ময়মনসিংহ। তারিখ: ০৩/০৬/২০২৫ খ্রিঃ

#### মেমো নং- ০৩ (৫)

### অবগতির জন্য অনুলিপি প্রেরণ করা হলো

- পরীক্ষা নিয়ন্ত্রক, মাধ্যমিক ও উচ্চ মাধ্যমিক শিক্ষা বোর্ড, ময়মনসিংহ।
- ২. কলেজ পরিদর্শক, মাধ্যমিক ও উচ্চ মাধ্যমিক শিক্ষা বোর্ড, ময়মনসিংহ।
- বিদ্যালয় পরিদর্শক, মাধ্যমিক ও উচ্চ মাধ্যমিক শিক্ষা বোর্ড, ময়মনসিংহ।
- 8. পি এস-টু চেয়ারম্যান,মাধ্যমিক ও উচ্চ মাধ্যমিক শিক্ষা বোর্ড, ময়মনসিংহ।
- ৫. অফিস কপি।

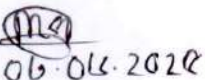

মো: মনোয়ারুল ইসলাম সহকারী প্রোগ্রামার মাধ্যমিক ও উচ্চমাধ্যমিক শিক্ষা বোর্ড ময়মনসিংহ।

# ফ্রেশ/ হারানো ডকুমেন্টস উত্তোলনের আবেদনের নিয়মাবলী

প্রথমে আবেদনকারী ময়মনসিংহ শিক্ষা বোর্ডের ওয়েবসাইটে "Application for Fresh/Lost Documents" button/link এ কিক্ল করতে হবে। কিক্ল করলে নিচে স্ক্রীনের মতো ফ্রেশ ডকুমেন্ট ও হারানো ডকুমেন্ট নামে দুইটি অপশন আসবে।

| মাধ্যমিক<br>Board of   | ও উচ্চমাধ্যমিক শিক্ষা বোর্ড,<br>ÎIntermediate and Second | ময়মনসিংহ<br>dary Education, N | Mymensingh |
|------------------------|----------------------------------------------------------|--------------------------------|------------|
| ফ্রশ / হারানো ডকুমেন্ট | উত্তোলনের জন্য আবেদন                                     |                                | Login      |
|                        | Please Choice Document Mode                              |                                | 1          |
|                        | জেশ ডকুমেন্ট                                             | হারানো ডকুমেন্ট                |            |

এরপর আবেদনকারী তার প্রয়োজন অনুযায়ী ফ্রেশ ডকুমেন্ট অথবা হারানো ডকুমেন্ট অপশনে ক্লিক করলে নিচের স্ক্রীনের মতো একটি স্ক্রীন দৃশ্যমান হবে।

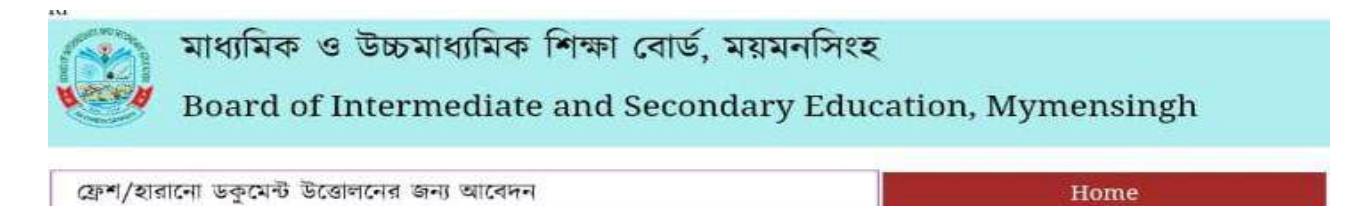

| JSC Certificate | JSC Academit Transcript | JSC Admit Card | JSC Registration |
|-----------------|-------------------------|----------------|------------------|
| SSC Certificate | SSC Academit Transcript | SSC Admit Card | SSC Registration |
| HSC Certificate | HSC Academit Transcript | HSC Admit Card | HSC Registration |

তারপর আবেদনকারী নিচে স্ফ্রীনে দৃশ্যমান উল্লিখিত ডকুমেন্টগুলোতে যে ডকুমেন্ট প্রয়োজন সেটাতে ক্লিক করে নিচের একটি স্ফ্রীন দৃশ্যমান হবে। সেখানে আবেদনকারী পরীক্ষার সাল চেকবক্স অপশনে ক্লিক, পরীক্ষার রোল ও মোবাইল নাম্বার ইনপুট দিয়ে " Next" বাটনে ক্লিক করতে হবে।

| ৬কুমেন্ট উ  | ভোলনের জন্য আ | বেদন |  | Back              |
|-------------|---------------|------|--|-------------------|
| SSC C       | ertificate    | ·    |  |                   |
|             |               |      |  |                   |
|             |               |      |  | Enter Mobile No   |
| Pleaes Sele | ct Exam Year  |      |  | Linter Mobile No. |

ইনপুট দেওয়ার পর আবেদনকারীর তথ্য সম্বলিত একটি স্ফ্রীন দৃশ্যমান হবে।

| মাধ্যমিক ও উচ্চমাধ্যমিক শিক্ষা বোর্ড, ময়মনসিংহ           |
|-----------------------------------------------------------|
| Board of Intermediate and Secondary Education, Mymensingh |

| Father's Name |                               |                                        |         |  |
|---------------|-------------------------------|----------------------------------------|---------|--|
| Mother's Name |                               |                                        |         |  |
| Institute     | 113157-Laxmipur Adarsha H     | igh School, Netrokona Sadar, Netrokona |         |  |
| Document      | SSC-2021, Certificate ( Fresh | Document )                             |         |  |
| Roll No.      |                               | Registration No.                       |         |  |
| Mobile No.    |                               | Amount Tk.                             | 600 Tk. |  |

পরে সবকিছু ঠিক থাকলে "Agree" বাটনে ক্লিক করলে আবেদনকারীর মোবাইলে ডকুমেন্ট উত্তোলন আবেদনের আইডি ও পাসওয়ার্ড প্রদান করা হবে এবং নিচে স্ফ্রীনের মতো একটি স্ফ্রীন দৃশ্যমান হবে।

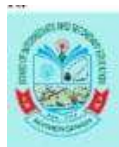

## মাধ্যমিক ও উচ্চমাধ্যমিক শিক্ষা বোর্ড, ময়মনসিংহ

Board of Intermediate and Secondary Education, Mymensingh

| নাম সংশোধনের চিঠি সংযু | ক্ত করুন Choose file No file chos | en   |
|------------------------|-----------------------------------|------|
| Ne                     | ext                               | Back |

তারপর আবেদনকারী বিভিন্ন ফাইল সংযুক্ত করে " Next" বাটনে ক্লিক করতে হবে। " Next" বাটনে ক্লিক করার পর একটি নিচের স্ফ্রীনের মতো একটি স্ফ্রীন দৃশ্যমান হবে। তারপর আবেদনকারী আবেদনটি " Print " করতে হবে।

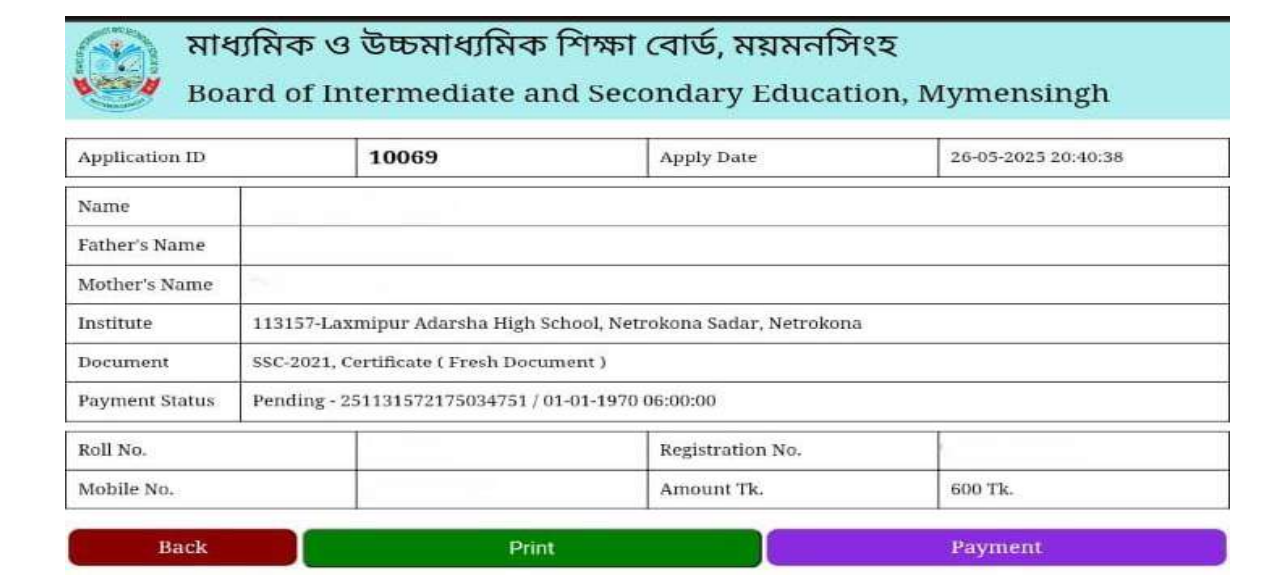

তারপর "Payment" বাটনে ক্লিক করলে নিচের স্ফ্রীনটি দৃশ্যমান হবে।

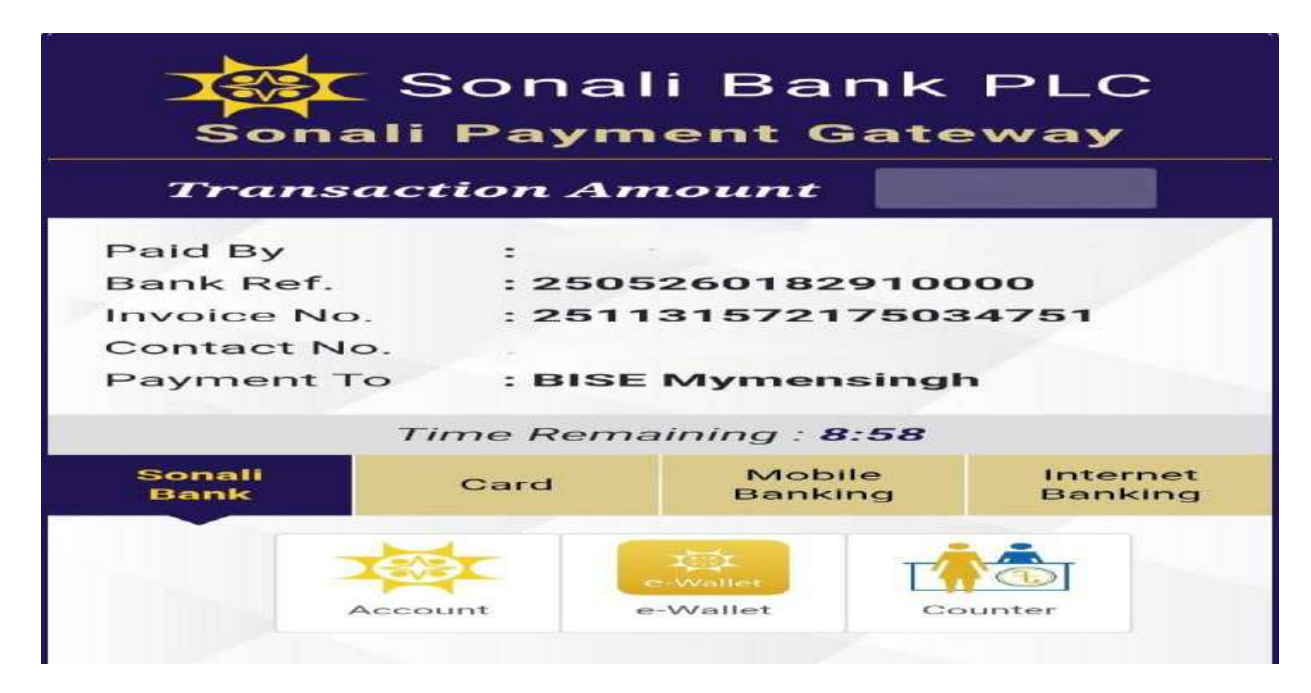

তারপর "Sonali Payment Gateway" ব্যবহার করে পেমেন্ট সম্পন্ন করতে হবে। ডকুমেন্ট মুদ্রণের কাজ সম্পন হলে শিক্ষা বোর্ড থেকে একটি মেসেজের মাধ্যমে জানানো হবে।

| Candidate Login   |  |
|-------------------|--|
| Document ID       |  |
| Enter Document ID |  |
| Password          |  |
| Enter Password    |  |
| Login             |  |

আবেদনকারী যদি আবেদন ফর্ম মুদ্রণ ও পেমেন্ট সম্পন্ন করতে ভুলে যায়, পরবর্তীতে তার আবেদন আইডি ও পাসওয়ার্ড দিয়ে Login করে আবেদন ফর্ম মুদ্রণ ও পেমেন্ট সম্পন্ন করতে পারবে।

**বি.দ্র.** আবেদনকারী সঠিক তথ্য আপলোড ও পেমেন্ট সম্পন্ন না করলে আবেদন প্রসেস করা হবে না।